## **Power Commander V**

## Impostazioni software per Autotune

## Modalità Avanzata con Modulo SFM (Modulo Carburante Secondario)

L'unità PCV può essere impostata per correggere solamente la tavola benzina del PCV oppure contemporaneamente anche quella del modulo SFM che controlla gli iniettori secondari.

**Importante:** <u>Se è collegato anche il Modulo SFM occorrerà alimentarlo collegando un secondo cavo USB</u> oltre a quello collegato all'unità PCV.

- 1) Avviare il software PCV Control Center, versione 1.0.3.2 o superiore.
- 2) Selezionare il menu Map Tools -> Advance/Demote Map.
- Per differenziare la tavola benzina degli iniettori inferiori (PCV, Modulo Primario) da quella degli iniettori superiori (SFM, Modulo Secondario) occorre selezionare Advanced nel campo SFM Mapping Mode.

| 🔤 Advance/Demote M  |                  |          |  |
|---------------------|------------------|----------|--|
| RPM Resolution      | 250 💌            |          |  |
| SFM Mapping Mode    | Advanced 🗸       |          |  |
| Fuel Tables         | Advanced<br>Base | <b>~</b> |  |
| Ignition Tables     | Not Present      | ~        |  |
| Target AFR Tables   | Base<br>PCM Only | ¥        |  |
|                     |                  |          |  |
| Device Memory Usage | : 12% OK         | Annulla  |  |

 Se nel campo Auto Tune Method è selezionato PCV Only si avrà la tavola Trim solo di seguito alla tavola benzina del modulo primario (PCV). In questa modalità l' Auto Tune corregge solamente la tavola benzina degli iniettori primari (inferiori).

| 🔤 Dynojet - Power Commander V - 1.0                                      | 0.3.3                                          |                                  |                                |    |    |    |    |    |  |
|--------------------------------------------------------------------------|------------------------------------------------|----------------------------------|--------------------------------|----|----|----|----|----|--|
| <u>File Vi</u> ew <u>O</u> ptions <u>M</u> ap Tools Strumenti <u>P</u> o | wer Commar                                     | nder <u>A</u>                    | juto                           |    |    |    |    |    |  |
|                                                                          | Map 1 - Fuel - Cylinder 1,2,3,4 - Gear 1,2,3,4 |                                  |                                |    |    |    |    |    |  |
| COMIMANDER                                                               | % Farfalla                                     |                                  |                                |    |    |    |    |    |  |
|                                                                          |                                                | 0                                | 2                              | 5  | 10 | 15 | 20 | 40 |  |
| 🖃 🚎 Device Network                                                       | 500                                            | 0                                | 0                              | 0  | 0  | 0  | 0  | 0  |  |
| 🖻 🗁 Map Position 1                                                       | 750                                            | 0                                | 0                              | 0  | 0  | 0  | 0  | 0  |  |
| 📮 🗁 Primary Module                                                       | 1000                                           | 0                                | 0                              | 0  | 0  | 0  | 0  | 0  |  |
| 🚊 🗁 Auto Tune                                                            | 1250                                           | 0                                | 0                              | 0  | 0  | 0  | 0  | 0  |  |
| Target AFR                                                               | 1500                                           | 1500 0 La Tavala Trim à presente |                                |    |    |    |    |    |  |
| Trim                                                                     | 1/50                                           | U                                | solo per la tavola benzina PCV |    |    |    |    |    |  |
| 📄 🗁 🦕 Fuel                                                               | 2000                                           | 0                                |                                |    |    |    |    |    |  |
| Table                                                                    | 2250                                           | 0                                | 0                              | 11 | 16 | 12 | 8  | 4  |  |
| 🖻 🖷 🚞 Secondary Module                                                   | 2500                                           | 0                                | 0                              | 14 | 15 | 13 | 11 | 3  |  |
| ⊡… <del>`</del> <u>Fu</u> el                                             | 2750                                           | 0                                | 0                              | 17 | 18 | 14 | 15 | 1  |  |
| i Table                                                                  | 3000                                           | 0                                | 0                              | 16 | 18 | 12 | 12 | 6  |  |
|                                                                          | 3250                                           | 0                                | 0                              | 19 | 16 | 17 | 20 | 11 |  |
|                                                                          | 3500                                           | 0                                | 0                              | 22 | 19 | 20 | 20 | 13 |  |
|                                                                          | 3750                                           | 0                                | 0                              | 23 | 20 | 18 | 16 | 7  |  |

5) Perché l'Auto Tune corregga entrambe le tavole benzina del PCV e del modulo SFM selezionare **PCV and SFM** nel campo Auto Tune Method.

| Advance/Demote M    | lap 💶 🗖 🔀                 |
|---------------------|---------------------------|
| RPM Resolution      | 250 💌                     |
| SFM Mapping Mode    | Basic 💌                   |
| Eucl Tables         | Rece                      |
| ruei i abies        | Base                      |
| Ignition Tables     | Not Present 🗸             |
| Target AFR Tables   | Base 💌                    |
| Auto Tune Method    | PCV Only                  |
|                     | PCV Only                  |
| Device Memory Usage | PCV and SFM<br>UK Annulla |
|                     |                           |

6) In questa modalità l' Auto Tune corregge contemporaneamente le tavole benzina degli iniettori primari (inferiori) e secondari (superiori).

| 🚥 Dynojet - Power Commander V - 1.                                                                              | 0.3.3                                          |                        |        |        |        |       |     |    |   |
|----------------------------------------------------------------------------------------------------|------------------------------------------------|------------------------|--------|--------|--------|-------|-----|----|---|
| <u>File V</u> iew <u>O</u> ptions <u>M</u> ap Tools Strumenti <u>P</u> o                                        | wer Comma                                      | nder <u>A</u>          | iuto   |        |        |       |     |    |   |
|                                                                                                    | Map 1 - Fuel - Cylinder 1,2,3,4 - Gear 1,2,3,- |                        |        |        |        |       |     |    |   |
| COMMANDER                                                                                                    | % Farfalla                                     |                        |        |        |        |       |     |    |   |
|                                                                                                    |                                                | 0                      | 2      | 5      | 10     | 15    | 20  | 40 |   |
|                                                                                                    | 500                                            | 0                      | 0      | 0      | 0      | 0     | 0   | 0  |   |
| □ ··· 🛅 Map Position 1                                                                                          | 750                                            | 0                      | 0      | 0      | 0      | 0     | 0   | 0  |   |
| 🛛 📮 Primary Module                                                                                              | 1000                                           | 0                      | 0      | 0      | 0      | 0     | 0   | 0  | Γ |
| 🛱 👘 🧮 Auto Tune                                                                                                 | 1250                                           | 0                      | 0      | 0      | 0      | 0     | 0   | 0  | Γ |
| Target AFR                                                                                                    | 1500                                           | 0                      | 0      | 12     | 8      | 7     | 0   | 0  | Γ |
| i Trim                                                                                                    | 1750                                           | 0                      | 0      | 12     | 18     | 10    | 2   | 0  | Γ |
| 🖻 🗁 Fuel                                                                                                    | 2000                                           | 0                      | _a tav | ola Tr | im è p | reser | nte | 0  | F |
| Table                                                                                                    | 2250                                           |                        | per i  | mod    |        | CV ed |     | 4  | F |
| 🖹 🗁 🚞 Secondary Module                                                                                          | 2500                                           | anaha naril madula SEM |        |        |        |       |     |    | Γ |
| 📮 🗁 Auto Tune                                                                                                   | 2750                                           | 0                      |        | pern   | mout   | 10 31 | 15  | 1  | Γ |
| 🦾 Trim 🗝                                                                                                    | 3000                                           | 0                      | 0      | 16     | 18     | 12    | 12  | 6  | F |
| 🖻 🖷 🚞 Fuel                                                                                                    | 3250                                           | 0                      | 0      | 19     | 16     | 17    | 20  | 11 | F |
| International International International International International International International International | 3500                                           | 0                      | 0      | 22     | 19     | 20    | 20  | 13 | t |
|                                                                                                    | 3750                                           | 0                      | 0      | 23     | 20     | 18    | 16  | 7  | F |

7) Una volta impostata la configurazione desiderata premere Invia Mappa.